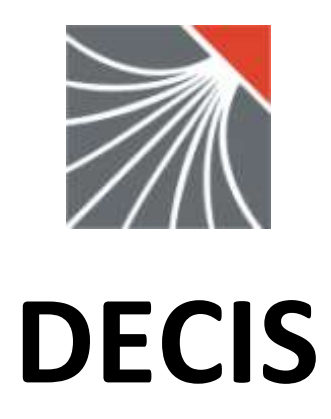

# **TimeKeeper**

|                                                      | - [ W = D.DRESSE #228 tasks#]                                                   |            |
|------------------------------------------------------|---------------------------------------------------------------------------------|------------|
|                                                      | ndow Help                                                                       | - 8        |
| tarter guide                                         | 🖹 🖻 🛛 🏧 🕼 🖉 💼 📄 🗮 🛄 🕒 🏧 🏭 🖉 Strict Search                                       | n 🗖 DBInfo |
| 0                                                    | - 2 0 1 0 5 -                                                                   | DRESSE     |
| Activity_Alias Task_Alias ETC 11m 12m                |                                                                                 | TOTAL      |
| RDRTracker FireBird 1                                |                                                                                 |            |
| RDRTracker PCs Install et Config 1                   |                                                                                 |            |
| SANTE-PER: time slots - 12/05/2010 - D.DRESSE        |                                                                                 |            |
| SANTE-PER: 2↓ wednesday ◀ 12/05/2010 ▼ ▶             | DRESSE Denis                                                                    |            |
| SANTE-PER                                            | Comment                                                                         | Duration   |
| SIAMU 7                                              |                                                                                 |            |
| SIAMU 8 - A 1 US:00 TU:30 CUMMERCIAL 7 STP           | ▼   réunion More Consulting : stratégie                                         | 01:30      |
| SIAMU Mair 2 10:30 11:15 TRANSPORT / TRANS_NON_F     | AC 💌 Rix - Parc Léopold                                                         | 00:45 🚪    |
| STP-DATA 3 11:15 13:30 COMMERCIAL / STP              | 🚽 🛛 réunion More Consulting notamment au Chirec avec Lydia                      | 02:15      |
| STP - DIVER 0100 14:30 15:00 TBANSPORT / TBANS NON F | AC Parc Léopold - rix                                                           |            |
| STP - DIVER                                          |                                                                                 |            |
| STP - DIVER 5 15:00 16:00 ADMIN GENERALE / Immo-Dem  | ienage 🗾 Jisolation menuisier                                                   | 01:00      |
| STP - DIVER 6 16:00 18:23 STP - DIVERS / MAINTENANCE | 💶 🔄 🔜 suivi STP divers (Dercheid problèmes)                                     | 02:23 _    |
| STP - DIVER 7 18:23 19:32 STP - DIVERS / DEVELOPPEM  | ENT 🔄 Observatoire, rouler sur les travailleurs affectés dans la section active | 01:09      |
| STP - DIVER 9                                        |                                                                                 |            |
| STP - DIVER                                          |                                                                                 | 09.32      |
| STP - DIVER                                          |                                                                                 | 03.32      |
| STP - DIVER Quick Tip: Try + or * for auto-filling   | 🕒 🔚 Save                                                                        | 🧵 ок 🛛 🗶 с |
| STP - DIVER                                          |                                                                                 |            |
| STP - DIVERS TRADUC-GENERIC 1                        |                                                                                 |            |
| STP - DIVERS TRADUC-NL 1                             |                                                                                 | •          |
| D. DRESSE TOTAL Hours 10:28 09:32                    | 08:43 36:12 08:38 09:00 10:04 09:35 11:07 48:24                                 | 322:31     |
|                                                      |                                                                                 |            |
|                                                      |                                                                                 |            |
|                                                      |                                                                                 | J          |

Author: Denis Dresse

Revision: 10/06/2010

# Sommaire

| Sommaire                                      |
|-----------------------------------------------|
| Introduction                                  |
| Starting the application                      |
| Launch the program TimeKeeper.exe             |
| Working with other users                      |
| Logins                                        |
| How to encode your daily timesheet            |
| Initialize the name of users                  |
| Modify the project structure                  |
| Adding a task to the timesheet of a worker 12 |
| How to add a task I need on my timesheets13   |
| How to print the timesheets                   |
| Change colour of tasks                        |
| Load timesheet for some team's member(s)17    |
| Analyse the evolution of a project            |
| How to encode helpdesk calls 20               |
| Access to the "TO-DO" management 22           |

## Introduction

The objective of this starter guide is to help you to use the main functionalities of this software, as a simple user and for demonstration purposes.

#### TimeKeeper main issues :

- Timesheet encoding
  - Hours or time slots specified on tasks
  - Helpdesk calls encoding capabilities (and advance search and analysis)
- Simple project follow-up
  - $\circ$  ~ Is the project under control in term of hours spent ?
  - What is the cost of the project in term of workforce...
- Versatile reporting (documents to be attached to the customers invoices)
- To-do's and alarm management

This application should be used, by multiple users, on a network with a relational database as: Oracle, Microsoft SQL Server or Firebird.

The complete reference guide is available for licensed users.

## Starting the application

#### Launch the program TimeKeeper.exe

You will be automatically logged as DEMO1 user, who is administrator of TimeKeeper. With this user, you can access all functionalities in TimeKeeper.

#### Working with other users

Here are the 5 available users in the demonstration of TimeKeeper : DEMO1 to DEMO5.

| ë | Signa 7            | aletics        |                   |                    |                          |            |                              | X      |
|---|--------------------|----------------|-------------------|--------------------|--------------------------|------------|------------------------------|--------|
| ſ | Business Ur        | nits CA Typs R | egions 🛛 Calendar | s Staff List Categ | gories Tarification Func | tions   Te | ams 🛛 Parameters 🗍 Qualifica | itions |
|   | 💦 EDI<br>Search NO | T SINSERT      |                   |                    |                          |            |                              |        |
|   | PERNO              | LASTNAME 🛃     | FIRSTNAME         | USID               | AUTHORITY                | LAN        | CAT                          | ^      |
|   | 1                  | ADMIN          | John              | DEM01              | administrator            | F          | Employees                    |        |
|   | 2                  | MANAGER        | Maria             | DEM02              | project manager          | F          | Management                   | =      |
|   | 3                  | USER3          | Antonio           | DEM03              | user                     | F          | Employees                    |        |
|   | 4                  | USER4          | Soledad           | DEMO4              | user                     | F          | Employees                    |        |
|   | 5                  | USER5          | Robert            | DEM05              | user                     | F          | Employees                    |        |
|   | <                  |                |                   |                    |                          | •          |                              | >      |
|   | Reset Pa           | assword        |                   |                    | Print                    | E E        | Export                       | ,      |

If you want to launch TimeKeeper as another user (from DEMO1 to DEMO5), you must change these settings :

- 1. Menu : Management/Signaletics/Parameters. Select, on the left, the "GENERIC" line and on the right specify the parameter : SECURISED\_LOGON = 1.
- 2. Launch the Registry Editor (via Start/Run/Regedit.exe). In the registry of TimeKeeper (located in HKEY\_CURRENT\_USER/Software/d6TK) remove the user DEMO1 from the QuickLogin Key.

| Search USID: |                |      | EDIT                |     |                                                                                                    |
|--------------|----------------|------|---------------------|-----|----------------------------------------------------------------------------------------------------|
|              | -              |      | CLE                 | VAL |                                                                                                    |
| DELETE       |                |      | SECURISED_DRILLING  | 0   |                                                                                                    |
| USID         | NAME           |      | SECURISED_GRAPH     | 0   |                                                                                                    |
| GENERIC      | PABAMS         |      | SECURISED_LOADING   |     |                                                                                                    |
| DEM01        | ADMIN John     |      | SECURISED_LOGON     |     |                                                                                                    |
| DEM02        | MANAGEB Maria  |      | SECURISED_REPORTING |     | 2.                                                                                                    |
| DEMOS        | LISEB3 Antonio |      | STRICTSEAR          |     |                                                                                                    |
| DEMO4        | USEB4 Soledad  |      | TODOSLIST_FORMWIDTH | 350 | - The second second sec |
| DEMOS        | USEB5 Bobert   |      | TODOSLIST_NBITEMS   | 3   |                                                                                                    |
| JUCINOS      | BSENS HOBER    |      | USE_HDS             | 1   |                                                                                                    |
|              |                |      | USEWARNINGS         | 1   |                                                                                                    |
|              |                |      | USF1_FIELDNAME      |     | 1                                                                                                    |
|              |                |      | USF2 FIELDNAME      |     |                                                                                                    |
|              |                | 1000 |                     |     |                                                                                                    |

#### Reference 2 :

| t <u>V</u> iew F <u>a</u> vorites <u>H</u> elp |   |                 |        |                 |
|------------------------------------------------|---|-----------------|--------|-----------------|
| My Computer                                    | ~ | Name            | Туре   | Data            |
| HKEY_CLASSES_ROOT                              |   | (Default)       | REG_SZ | (value not set) |
| HKEY_CURRENT_USER                              |   | DCOMSERVER      | REG_SZ | localhost       |
| 🗉 🧰 AppEvents                                  |   | and QuickAlias  | REG_SZ | TK_DEMO         |
| - 🧰 Console                                    |   | QuickLogin      | REG_SZ | DEMO1           |
| 🗄 🦲 Control Panel                              |   | QuickServerType | REG_SZ | DCOM            |
| Environment                                    |   | SOCKETSERVER    | REG_SZ | localhost       |
| 🗉 🦲 Identities                                 |   |                 |        |                 |
| 🕀 🦲 Keyboard Layout                            |   |                 |        |                 |
| Network                                        |   |                 |        |                 |
| 🗉 🦲 Printers                                   |   |                 |        |                 |
| SessionInformation                             |   |                 |        |                 |
| 🚊 🦲 Software                                   |   |                 |        |                 |
| 🕀 🛄 7-Zip                                      |   |                 |        |                 |
| 🕀 🛄 acer                                       |   |                 |        |                 |
| 🕀 🛄 Acro Software Inc                          |   |                 |        |                 |
| 🕀 🛄 Adobe                                      |   |                 |        |                 |
| 🗉 🛄 Apple Computer, Inc.                       |   |                 |        |                 |
| ⊞- <mark>∭</mark> ATI                          |   |                 |        |                 |
| 🕀 🛄 ATI Technologies Inc.                      |   |                 |        |                 |
| 🕀 🛄 Audacity                                   |   |                 |        |                 |
| E BBL                                          |   |                 |        |                 |
|                                                |   |                 |        |                 |
|                                                |   |                 |        |                 |
| Bit Offent                                     |   |                 |        |                 |
|                                                |   |                 |        |                 |
|                                                |   |                 |        |                 |
| e Classes                                      |   |                 |        |                 |
|                                                |   |                 |        |                 |
|                                                |   |                 |        |                 |
| Data Dynamics                                  |   |                 |        |                 |
|                                                |   |                 |        |                 |

#### Logins

Remark : Login is made possible via the previous step (see previous chapter).

At first login, user introduces:

- His ID (example: DEMO1 to DEMO5).
- A new password (example: myLovelyPassword). Confirmation of this new password will be asked in another window.

<u>At following logins</u>, user introduces: ID + password.

If user wants to change his password, he introduces as password: "123456".

# How to encode your daily timesheet

Click on the calendar date + right-click

Or push on this button:

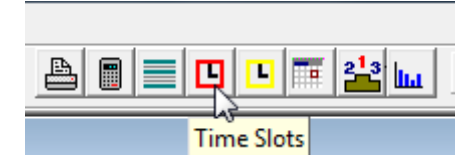

| W = D/DRESSE # | 228 tasks#                 |                |                                                                                                    |        |                |                  |             |       |          |     |          |       |
|----------------|----------------------------|----------------|----------------------------------------------------------------------------------------------------|--------|----------------|------------------|-------------|-------|----------|-----|----------|-------|
| A Quick Search | 1                          | 0              |                                                                                                    | 5      | - 2            | 0 1              | 0           |       |          |     | 6        |       |
| Activity_Alias | Task_Alias ETC             | 180 190        | 2000 2100 3                                                                                                    | 2 23   | 24.1 2         | - <u>10</u>      | 27 28       | 29 30 | _31 = 11 | 2   | 3        | 4     |
| DMIN GENERALE  | Autres 1                   | 00:30          | 03:02                                                                                                    |        |                | 12               |             |       |          |     |          | 1     |
| MAIN GENERALE  | Compitabilité 1            | .00:30         |                                                                                                    |        |                |                  |             |       |          |     |          | 1     |
| MIN GENERALE   | Decis : AG, CA, I          |                |                                                                                                    |        | _              | _                | _           |       |          | _   |          | - 11- |
| MIN GENERALE   | Facturation 1              |                |                                                                                                    |        |                |                  |             |       |          | -   |          | - 12  |
| MEN GENERALE   | Gestion de Personnes 1     | -              |                                                                                                    | _      | 100 C          |                  | _           |       | _        | _   | -        | -     |
| MIN GENERAL    | ime slots - 26/05/2010 - 0 | DRESSE         |                                                                                                    |        |                |                  | -           |       |          | -   |          |       |
| MIN GENERAL    | 91 Al                      | /05/2010       | •1                                                                                                    | DB     | ESSE Denis     |                  |             |       | -        |     |          |       |
| MIN GENERAL    | Mal Zel Wednesday          |                |                                                                                                    |        | CAT .          |                  |             | 1     |          |     |          |       |
| MIN GENERAL    | From To Task               |                |                                                                                                    | Camm   | ent            |                  |             |       |          |     | Duration | 1     |
| MIN GENERAL    | 1 09.22 10.00 STP-C        | IVERS / MAINTE | NANCE -                                                                                                    | tupp   | ort Erasme, po | our upgrade + pr | oblème Osa  | ske.  |          | in. | 00.38    | IM    |
| MIN GENERAL    | 2 10:00 11:30 ADMIN        | GENERALE / Te  | chrique 👻                                                                                                    | Instal | Dracle sur m   | a machine, prot  | élme puis   | ОK.   |          |     | 01:30    | - bu  |
| MIN GENERAL    | Luco land loro a           | APPER AND      | and a second second sec | 1.000  |                |                  | 10.0        |       |          | -   |          |       |
| MIN GENERAL    | 3 411.30 112.24 1518-1     | IVERS / MAINTE | NAMELE -                                                                                                    | Isupp  | on Erasme, po  | ur upgrade + p   | obierne Usa | ole   |          |     | 00.54    |       |
| MIN GENERAL    | 4                          |                | •                                                                                                    | -11    |                |                  |             |       |          | 10. |          | hu    |
| D TODELLT .    |                            |                |                                                                                                    |        |                |                  |             |       |          |     | 03.03    | -     |

#### This (optional) button calls a specialised window helping user to choose the proper task...

| From To Task                                                                                                    | Comment                                                                                                    | c                                                                                                    |
|----------------------------------------------------------------------------------------------------|----------------------------------------------------------------------------------------------------|----------------------------------------------------------------------------------------------------|
| 1 10022 10:00 STP-DIVERS / MAINTENANCE                                                                                                    | [support Erasme, pour upgrade + problème Oracle.                                                                                                    |                                                                                                    |
| 2 10.00 11:30 ADMIN GENERALE / Technique                                                                                                    | finstall Oracle sur ma machine, problème puis OK                                                                                                    |                                                                                                    |
| 3 11:30 12:24 STP-DIVERS / MAINTENANCE                                                                                                    | support Erasme, pour upgrade + problème Gracle.                                                                                                    |                                                                                                    |
|                                                                                                    |                                                                                                    |                                                                                                    |
|                                                                                                    |                                                                                                    |                                                                                                    |
|                                                                                                    |                                                                                                    |                                                                                                    |
| ~                                                                                                    |                                                                                                    |                                                                                                    |
| U f_SelectTaskEtc                                                                                                    |                                                                                                    |                                                                                                    |
| All activities and tasks                                                                                                    | Recent activities and tasks                                                                                                    | 2+↑ 2↓                                                                                                    |
| ADMIN GENERALE / Autres                                                                                                    | When Task Comment                                                                                                    |                                                                                                    |
| ADMIN GENERALE / Comptabilité<br>ADMIN GENERALE / Jocis : AG, CA,<br>ADMIN GENERALE / Facturation<br>ADMIN GENERALE / Gestion de Personnel<br>ADMIN GENERALE / Gestion de projet<br>ADMIN GENERALE / Infrastructures<br>ADMIN GENERALE / Infrastructures<br>ADMIN GENERALE / Paie<br>ADMIN GENERALE / Paie<br>ADMIN GENERALE / Paie<br>ADMIN GENERALE / Paie<br>ADMIN GENERALE / Réunion hebdo<br>ADMIN GENERALE / Réunion quotidienne<br>ADMIN GENERALE / Réunion quotidienne<br>ADMIN GENERALE / Réunion quotidienne<br>ADMIN GENERALE / Technique<br>ADMIN GENERALE / Technique<br>ARP - FORFAIT-2008 / 104554<br>ARP - FORFAIT-2008 / 120653<br>ARP - FORFAIT-2008 / 120653<br>ARP - FORFAIT-2008 / 120653<br>ARP - FORFAIT-2008 / 120654<br>ARP - FORFAIT-2008 / 120653<br>ARP - FORFAIT-2008 / 120653<br>ARP - FORFAIT-2008 / 120653<br>ARP - FORFAIT-2008 / 120653<br>ARP - FORFAIT-2008 / 120653<br>ARP - FORFAIT-2008 / 120653<br>ARP - FORFAIT-2008 / 120653<br>ARP - FORFAIT-2 | YEST.       COMMERCIAL / Site DECIS       ajout de TK sur Tucow + di         YEST.       STP - DIVERS / MAINTENANCE       divers         YEST.       ADMIN GENERALE / Technique       install Oracle sur ma machin         Tue       COMMERCIAL / Site DECIS       Instal de TimeKeeper en de         Tue       STP - DIVERS / MAINTENANCE       suivis divers         Tue       COMMERCIAL / Site DECIS       Instal de TimeKeeper en de         Tue       STP - DIVERS / MAINTENANCE       suivis divers         Tue       STP - DIVERS / MAINTENANCE       suivis divers         Tue       STP - DIVERS / MAINTENANCE       suivis divers         Fri       COMMERCIAL / STP       révision de la démo STPeop         Tue       STP - DIVERS / MAINTENANCE       suivis divers         Fri       ADMIN GENERALE / Autres       debriefing emmanuel + encities de la idere - Rix         Fri       STP - MEETINGS / USERCLUB       Userclub au Bois de la Piere - Rix         Pri       STP - MEETINGS / USERCLUB       Userclub au Bois de la Piere - Rix         19/05       COMMERCIAL / STP       prépa user club notamment         19/05       COMMERCIAL / STP       prépa user club notamment         18/05       ABP = DIVERS_DECIS / NON FACTURA       Timesheets à transmette à         18/05 | vers  de + problème Oracle e, problème puis 0 wnload sur le site + p vie disponible pour l'E wishes dans STP et s odage sur TK des der e avec yves l'arp fain faut revoir les s Dimanches à 15h (s Club |
| ARP - FORFAIT-2008 / 124480<br>ARP - FORFAIT-2008 / 126768<br>ARP - FORFAIT-2008 / 126788<br>ARP - FORFAIT-2008 / 128421<br>ARP - FORFAIT-2008 / 130469<br>ARP - FORFAIT-2008 / 13305<br>ARP - FORFAIT-2008 / 133405<br>ARP - FORFAIT-2008 / 133461<br>ARP - FORFAIT-2008 / 13461<br>ARP - FORFAIT-2008 / 13499<br>ARP - FORFAIT-2008 / 144937<br>ARP - FORFAIT-2008 / 145546<br>ARP - FORFAIT-2008 / 146062<br>ARP - FORFAIT-2008 / 66641<br>ARP - FORFAIT-2008 / 97442                                                                                                    | Favorites       ★ Delete         ADMIN GENERALE / Autres       COMMERCIAL / STP         COMMERCIAL / STP       STP - DIVERS / MAINTENANCE         STP - DIVERS / MAINTENANCE       STP - DIVERS / DEVELOPPEMENT         STP-ARP / MAINTENANCE       TRANSPORT / TRANS_NON_FAC         ARP - DIVERS_DECIS / NON FACTURABLE       ARP - DIVERS_DECIS / NON FACTURABLE         ARP - SITAVES / DEVELOP       SANTE-PERSO / PERSONNEL                                                                                                    |                                                                                                    |
|                                                                                                    |                                                                                                    | K X Cancel                                                                                                    |

This (optional) button calls a specialised window helping user to choose the proper commentary based on previous days...

| From  | To    | Task                       |   | Comment                                          |     |
|-------|-------|----------------------------|---|--------------------------------------------------|-----|
| 09.22 | 10.00 | STP DIVERS / MAINTENANCE   | • | support Erasme, pour upgrade + problème Oracle.  | 100 |
| 10.00 | 11:30 | ADMIN GENERALE / Technique | • | install Oracle sur ma machine, problème puis OK. | 12  |
| 11:30 | 12:24 | STP - DIVERS / MAINTENANCE | • | support Erasme, pour upgrade + problème Oracle.  |     |

Sélectionnez un commentaire récent (COMMERCIAL / Site DECIS)

| YESTERDAY | ajout de TK sur Tucow + divers                                                                                                    |
|-----------|----------------------------------------------------------------------------------------------------|
| Tuesday   | Instal de TimeKeeper en download sur le site + page de limitation de licences + english                                                                           |
| Friday    | Tk trial sur le site                                                                                                    |
| 03/05     | création de nouveau id pour Jolimont et rectification de tous les ID (pour qu'ils commencent par le nom de<br>famille, plus facile à rechercher qqun)             |
| 28/04     | préparation réunion Derscheid CHBW                                                                                                    |
| 22/04     | réglage pour ne montrer les visites que pour les managers du site                                                                                                 |
| 20/04     | consultation et réponse au forum STP                                                                                                    |
| 06/04     | révision ancien site (redirection)                                                                                                    |
| 02/04     | ajout de post sur le forum de StaffPlanner                                                                                                    |
| 02/04     | Fini l'ancien site, j'ai mis une page d'accueil qui pointe vers le nouveau site (et toujours un micro-accès vers<br>l'ancien pour ne pas perdre le référencement) |
| 01/04     | Ajout d'info sur GeoSupport                                                                                                    |
| 01/04     | Introduction de la fonctionnalité PODIUM et traduction en anglais                                                                                                 |
| 01/04     | ajout de JoomlaWatch : supervision de site et compteurs de visiteur                                                                                               |
| -         | - VOK X Cancel                                                                                                    |

## Initialize the name of users

With the demo, you get generic names as "user1"... You can change these names in order to reflect your organisation.

|   | Management   | Maintenance | Window | Help |
|---|--------------|-------------|--------|------|
|   | Signaletics  | N           |        |      |
| - | Project stru | ucture      |        |      |
| C | 💾 Podium     |             |        |      |
| 1 | Closing      |             |        |      |
| 7 | Archivage    |             |        |      |

| Ĉ | 3 | Signalet            | ics     |       |      |    |         |          |              |       |        |              |
|---|---|---------------------|---------|-------|------|----|---------|----------|--------------|-------|--------|--------------|
|   | B | usiness Ur          | nits    | CA    | Турз | B  | egions  | Calendar | s Staff List | Categ | gories | Tarification |
|   | 9 | 👸 EDI'<br>iearch NO | т<br>M: | 🧯 IN: | SERT | 7  | K DEL   | ETE      |              |       |        |              |
|   |   | PERNO               | L       | ASTNA | ME   | ₽↓ | FIRS    | TNAME    | USI          | D     | A      | UTHORITY     |
|   |   | 13                  | _TF     |       |      |    | _REP0   | DRT      | TR           |       | user   |              |
|   |   | 27                  | AN:     |       |      |    | Muriell | е        | MA           |       | no-ac  | cess         |
|   |   | 41                  | ARI     |       |      |    | FORF/   | AIT.     | FFT-D6       |       | admin  | istrator     |
|   |   | 42                  | BA(     |       |      |    | В       |          | BACK_BVI     | Η     | user   |              |
|   |   | 44                  | BA(     |       |      |    | E       |          | BACK_EV      | R     | user   |              |
|   |   | 43                  | BA(     |       |      |    | F       |          | BACK_FVI     | DΡ    | user   |              |
|   |   | 9                   | BOI     |       |      |    | Bonie   |          | BONIE        |       | no-ac  | cess         |
|   |   | 31                  | CEL     |       |      |    | Nicola  | s        | NICOLAS      |       | no-ac  | cess         |
|   |   | 23                  | DAI     |       | 5    |    | gautier |          | GAUTIER      |       | no-ac  | cess         |
|   |   | 12                  | DE      |       |      |    | Luc     |          | LDB          |       | no-ac  | cess         |

## Modify the project structure

| Ma    | anagement    | Maintenance | Window |
|-------|--------------|-------------|--------|
|       | Signaletics  |             |        |
|       | Project stru | icture      |        |
| : 223 | Podium       |             |        |
| 1     | Closing      |             |        |
|       | Archivage    |             |        |

And use the popup on the selected project node:

Edit : edit project or task properties

Add Task: add sub nodes...

Projects have a structure organised in 3 levels: GROUP - ACTIVITY - TASK

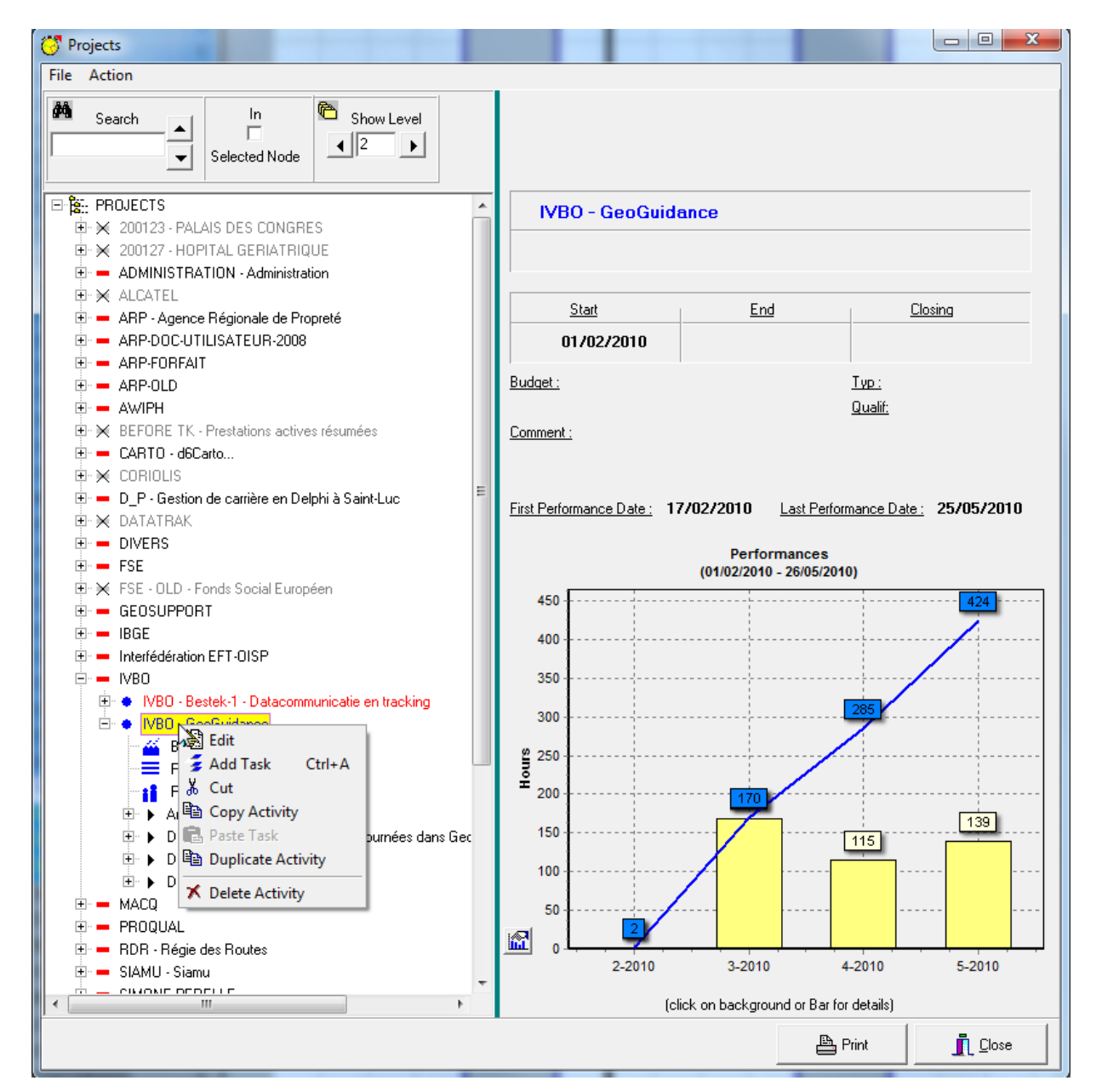

#### Edition of a task:

| Var 🗌 🔤        | bud.          | _       |            |   |   |
|----------------|---------------|---------|------------|---|---|
| Desc           |               |         |            |   | _ |
| Start date 01/ | 02/2010       |         | End date   | 1 | • |
| Doxing date    |               | •       | Budget (H) | - |   |
|                |               |         | Qualif     | - |   |
| Comment        |               |         |            |   |   |
| ✓ Comment need | ded in perfor | narices |            |   |   |

#### Edition of an activity (or project)

| Desc         |                     |          |   |
|--------------|---------------------|----------|---|
| Start date   | 01/02/2010          | End date | • |
| Closing date |                     | •        |   |
| Тур          |                     | 💌 Qualif | • |
| Comment      |                     |          |   |
| 🗸 Commer     | nt needed in perfor | mances   |   |

## Adding a task to the timesheet of a worker

Open the project structure (see previous chapter)

In the specific task, select the RESOURCES item, as shown here under.

Then insert the worker who will work on this task.

| 💛 Projects                                                                                                    |                   |                       |       |
|----------------------------------------------------------------------------------------------------|-------------------|-----------------------|-------|
| File Action                                                                                                    |                   |                       |       |
| Search In Show Level                                                                                                    | 👸 EDIT 🛛 💈 INSERT | 🛪 DELETE 🛛 🛪 DELETE A | ALL   |
| Selected Node                                                                                                    | LASTNAME          | FIRSTNAME             | ETC 1 |
| <ul> <li>ARP-OLD</li> <li>AWIPH</li> <li>SEFORE TK - Prestations actives résumées</li> <li>CARTO - d6Carto</li> <li>CORIOLIS</li> <li>D_P - Gestion de carrière en Delphi à Saint-Luc</li> <li>AATATRAK</li> <li>DIVERS</li> <li>FSE</li> <li>FSE - OLD - Fonds Social Européen</li> <li>GEOSUPPORT</li> <li>IBGE</li> <li>Interfédération EFT-OISP</li> <li>INBO - Bestek-1 - Datacommunicatie en tracking</li> <li>IVBO - GeoGuidance</li> <li>BU</li> <li>PHASES</li> <li>RESOURCES</li> <li>Analyse</li> <li>RESOURCES</li> <li>DEV GeoMobile Guidance</li> <li>DEV GeoSupport Guidance</li> <li>DEV GeoSupport Guidance</li> </ul> |                   |                       |       |

In this example, the task "Analyse" of the activity "IVBO-GeoGuidance" will be added to the timesheet of Emmanuel.

## How to add a task I need on my timesheets

Here, my chief forgot to assign me some task. I can get this task myself.

Click on the green + icon.

| File | Edit | View | Repo | rting |
|------|------|------|------|-------|
|      | 11   | 2 +  | 101  | 1     |

You select an activity on the left side and on the right side the corresponding task(s) .

These tasks will be added to your timesheet.

| 😽 NEW TASK for Denis    | DRESSE                           |   | _                   |                                    |
|-------------------------|----------------------------------|---|---------------------|------------------------------------|
| None                    |                                  |   |                     |                                    |
| O BU                    | <b>_</b>                         |   |                     |                                    |
| C Group                 |                                  |   |                     |                                    |
| С Тур                   |                                  |   |                     |                                    |
| Activities              | Locate description 77 171        |   | Tasks               | Locate description                 |
| Alias                   | Description                      |   | Alias               | Description                        |
| ІММО                    | Immobilier, gestion co-propriété | * | Administratie       |                                    |
| Interfédé-FSEStagiaires |                                  |   | ANA                 |                                    |
| Interfédé-Importation   |                                  |   | Connectic en testen |                                    |
| Interfédé-Statistiques  |                                  |   | GeoCollection       |                                    |
| IVBO - Bestek-1         | Datacommunicatie en tracking     |   | GeoSupport          |                                    |
| IVBO - GeoGuidance      |                                  |   | GeoTalk-PC-Nokia    | Communicatie Nokia                 |
| MIEL                    | ULB - Micro-électronique         |   | GeoTeam             |                                    |
| MSP-GENERAL             | Mobile Status Providers          |   | Soft in Waveon      |                                    |
| PROQUAL DEV             |                                  |   | StaffPlanner        |                                    |
| PROQUAL Distrib         |                                  |   | TeleAtlas           | préparation de la nouvelle release |
| RDR - GeoSupport        |                                  |   |                     |                                    |
| RDRTracker              |                                  |   |                     |                                    |
| SANTE-PERSO             | PERSO-SANTE                      | Ŧ |                     |                                    |
|                         |                                  |   |                     |                                    |
| Load Activity           |                                  |   | Load Task           | Load All Tasks Close               |

## How to print the timesheets

| 😽 Tir | ne Ke | epin | g ( | DECIS SA) | 01/04/2010 - 30 | 0/06/2010   |
|-------|-------|------|-----|-----------|-----------------|-------------|
| File  | Edit  | Vie  | w   | Reporting | Management      | Mainten     |
|       | 11    | -    | +   | Individ   | ual Time-Sheet  | <b>4Σ</b> ► |
| r     |       | _    |     | Generic   | 8511            | NE          |

On the left side, select a domain item + report.

On the right side, select people and projects to print.

| C Reports                                                                                                    |                                                                                                    |                            | _                                                                                                    |                                                                                 |
|----------------------------------------------------------------------------------------------------|----------------------------------------------------------------------------------------------------|----------------------------|----------------------------------------------------------------------------------------------------|---------------------------------------------------------------------------------|
| Start date:<br>Between                                                                                                    | and                                                                                                    | Finish Date:<br>30/06/2010 | • •                                                                                                    | <ul> <li>Performances in days (7.6 hours)</li> <li>TimeSlots</li> </ul>         |
| Domains                                                                                                    |                                                                                                    |                            | Filtering                                                                                                    |                                                                                 |
| User-Summary<br>Month-Summary<br>Activity<br>Year-Summary<br>Tasks Inventory<br>Audit<br>Decis<br>Valorisation<br>HD<br>Cost<br>Latecomers<br>Date/Activity/Task<br>Activity<br>Activity/Task<br>Activity/Task<br>Activity/Task/Date | Users Projec<br>All<br>Logged<br>ANSJOT<br>ARP<br>BACI<br>BACI<br>BACI<br>BACI<br>BACI<br>BACI<br>DALI<br>DE 1<br>DE 1<br>V MEMI<br>V MEMI<br>V MEMI<br>V MAN<br>V VAN<br>V VAN<br>V VAN<br>V VAN<br>V VAN<br>V VERLOLL | C My Team                  | © Sorted by<br>© Sorted by<br>© Sorted by<br>Murielle<br>FORFAIT<br>B<br>E<br>F<br>Bonie<br>Nicolas<br>gautier<br>Luc<br>STEPHANE<br>Denis<br>Ana<br>Sébastien<br>Caroline<br>Raluca<br>Tanya<br>Sébastien<br>CHRISTOPHE<br>Philippe<br>Patrick<br>André<br>Frédéric<br>mathieu<br>Jacques<br>REPORT<br>Frédéric<br>Emmanuel<br>ALINE<br>Bruno<br>Anne | Name<br>Team OLD OLD OLD OLD EVELOPMENT OLD OLD OLD OLD OLD OLD OLD OLD OLD OLD |
| 7                                                                                                    |                                                                                                    |                            |                                                                                                    | Preview Export 👖 Close                                                          |
| <u>.</u>                                                                                                    |                                                                                                    |                            |                                                                                                    |                                                                                 |

More than 100 presentations are available, with filters on people and projects...

Any report can be exported to a delimited text file, wich can be imported into a spreadsheet (as Excel).

#### Example of printout

| DECIS SATU    | ser's performances grouped by Date, Activity and Task                                                           |                                            |                                         | CPS117  | From 01/04/20 | 110 10 30/06/2010 |
|---------------|----------------------------------------------------------------------------------------------------|--------------------------------------------|-----------------------------------------|---------|---------------|-------------------|
| Date          | Activity                                                                                                    | Task                                       |                                         | Hours   | Hours         |                   |
|               | Comment                                                                                                    | Central                                    |                                         |         |               |                   |
| DRESSE Deni   | Press and a second second second second second second second second second second second second second second s |                                            |                                         |         |               |                   |
| SL/04/2000    | ADMD: GENERALE                                                                                                  | Technique Installation de programme, Netto | rage disques, Test                      | 00:34   |               |                   |
|               | discussion E/T. redevertion du site                                                                             |                                            |                                         |         |               |                   |
|               |                                                                                                    |                                            | Total Date :                            | 98.34   |               | 98.34             |
| 02/04/2010    | ADMIN GENERALE                                                                                                  | Acaters                                    |                                         | 00:32   |               |                   |
|               | nettoyage de sails                                                                                              |                                            |                                         |         |               |                   |
|               | ADMIN GENERALE                                                                                                  | Technique Installation de programme, Nettu | rage disspen, Test                      | 00:30   |               |                   |
|               | mah et down                                                                                                    |                                            | -                                       | 195.110 |               |                   |
|               |                                                                                                    |                                            | Total Date :                            | 00:02   |               | 02:02             |
| 06/04/2010    | ADMD/ GENERALE                                                                                                  | Technique Installation de programme, Netto | yage diaques, Test.                     | 00/05   |               |                   |
|               | avec Patricic probleme de commande Entroniz                                                                     |                                            |                                         |         |               |                   |
|               |                                                                                                    |                                            | Total Date :                            | 90:96   |               | 00.95             |
| 07/04/2000    | ADMIN OEVERALE                                                                                                  | Comptabilità Comptabilità avec 3207        |                                         | 00:00   |               |                   |
|               | probleme paterner: Devoleté sur Dynapsie + commande licences ()-Pierre                                          |                                            |                                         |         |               |                   |
|               | ADMD: GENERALE                                                                                                  | Facturation Clients                        |                                         | 02:30   |               |                   |
|               | ta point avec Alina sur toutes ha suinterantes + IPN                                                            |                                            | 010000000000000                         |         |               |                   |
|               |                                                                                                    |                                            | Total Date :                            | 02:40   |               | 02:40             |
| 09/04/2010    | ADMDV GENERALE                                                                                                  | Recrutement                                |                                         | 02:10   |               |                   |
|               | offer d'emplai COROF-+ 14.0 + mice à june du site                                                               |                                            | 1.0                                     | 1.12040 |               |                   |
|               |                                                                                                    |                                            | Total Date                              | 82;29   |               | 02:19             |
| 19:04/2000    | ADMDN GENERALE                                                                                                  | Acatees                                    |                                         | 09.58   |               |                   |
|               | stalls, intervation hotel puis deviservation, + tel Mare i saite suivi stalls.                                  |                                            |                                         | -       |               |                   |
|               |                                                                                                    |                                            | Total Date :                            | 63:58   |               | 03-58             |
| 20:04/2010    | ADMIN GENERALE                                                                                                  | Autors                                     |                                         | 00:40   |               |                   |
|               | drivers Mare, reads, prospect Antiva                                                                            |                                            |                                         |         |               |                   |
|               |                                                                                                    |                                            | Total Date :                            | 20:40   |               | 00:40             |
| 21/04/2010    | ADMIN GENERALE                                                                                                  | Autom                                      |                                         | 00:55   |               |                   |
|               | 6 ves                                                                                                    | X.433.041                                  |                                         | 20020   |               |                   |
|               |                                                                                                    |                                            | Total Date :                            | 00:55   |               | 00.55             |
| 23 64/2018    | ADADS GENERALE                                                                                                  | Rentgenord                                 |                                         | 02-00   |               |                   |
|               | extraction descents any insertion linearies linear Laurent intertion linear Laurent                             |                                            |                                         |         |               |                   |
|               |                                                                                                    |                                            | Total Date :                            | 82.68   |               | 02:99             |
| 3404/3010     | APPARTIC CONTROL AT F                                                                                           | A result                                   | 100000000000000000000000000000000000000 | 00.44   |               | 0.07625           |
| Charles and C | Kine recontenant intervention, mally                                                                            | (manual)                                   |                                         | 100.97  |               |                   |
|               |                                                                                                    |                                            | Total Date -                            | 81-45   |               | 01-45             |
|               |                                                                                                    |                                            |                                         | 1000    |               | 01.42             |

25-93-2010

DECIS 5.4

Page 1 of 17

# Change colour of tasks

Select a task in the grid + popup

| ADMIN GENERAL    | E Réunion quotidienne.    | 1 |  |
|------------------|---------------------------|---|--|
| ADMIN GENERAL    | .E Technique              | 1 |  |
| ADMIN GENERAL    | .E Tickets resto          | 1 |  |
| ARP - FORFAIT-24 | 108 127261                | 1 |  |
| ARP - FORFAIT-2  | III Graph of Performances |   |  |
| ARP - FORFAIT-2  | Colum width               | • |  |
| ARP - FORFAIT-2  | Color                     |   |  |
| ARP - FORFAIT-2  | Copy Task Colors          |   |  |
| ARP - FORFAIT-2  | Paste Task Colors         |   |  |
| ARP - FORFAIT-2  | Hide selected             |   |  |
| ARP - FORFAIT-2  | Hide / Show               |   |  |
| ARP - FORFAIT-2  | Show all                  |   |  |
| ARP - FORFAIT-20 | 008 121559                |   |  |
| ARP - FORFAIT-20 | 008 121697                | 1 |  |
| ARP - FORFAIT-20 | 008 124480                | 1 |  |
|                  |                           |   |  |

Choose a colour for the background and the text :

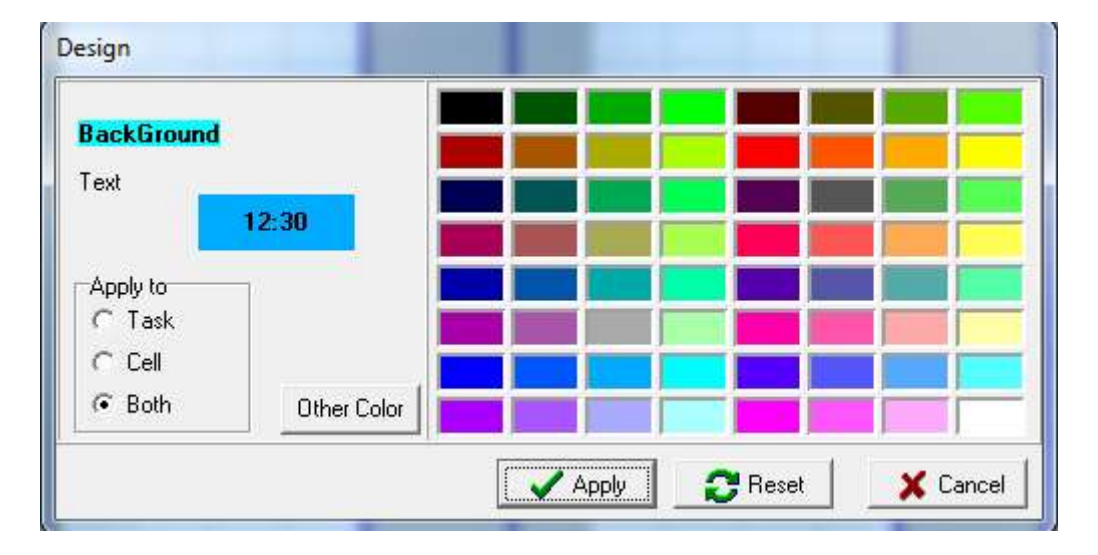

# Load timesheet for some team's member(s)

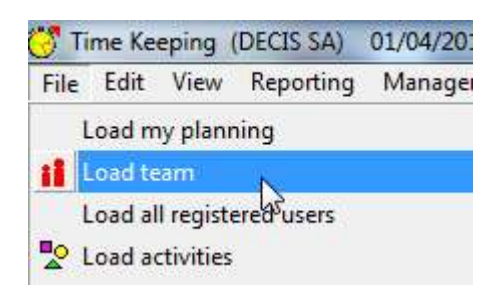

#### You check the people you want to work on

| 😽 Load a team                                                                                |                                                                                               |                                                                                                    |                                                                                           |
|----------------------------------------------------------------------------------------------|-----------------------------------------------------------------------------------------------|----------------------------------------------------------------------------------------------------|-------------------------------------------------------------------------------------------|
| <ul> <li>O Users in team</li> <li>C All user</li> <li>✓ registered users only</li> </ul>     | s Sorted by Team                                                                              | C Sorted by Name                                                                                                    | ✓ Load activities with ETC > 0                                                            |
| ✓ DRES<br>✓ FROJ<br>✓ KRAS<br>□ LERC<br>□ NILH<br>□ NUYH<br>□ VAN<br>□ VAN<br>□ VAN<br>□ VAN | Pokrall<br>Denis<br>Ana<br>YVES<br>Patrick<br>André<br>Frédéric<br>Emmanuel<br>Bruno<br>ALINE | DEVELOPMENT<br>DEVELOPMENT<br>DEVELOPMENT<br>DEVELOPMENT<br>DEVELOPMENT<br>DEVELOPMENT<br>DEVELOPMENT<br>DEVELOPMENT<br>STP | All<br>None<br>C Each in separate window<br>C All in new window<br>C All in active window |
|                                                                                              | λ                                                                                             |                                                                                                    | OK Cancel                                                                                 |

And you get a timesheet grid for each worker.

## Analyse the evolution of a project

| IBGE-MOBIWEB         | ANA              | 1                     |
|----------------------|------------------|-----------------------|
| IBGE-ROD             | ANA              | 1                     |
| IVBO - Bestek-1      | Administratie    | 1                     |
| IVBO - Bestek-1      | ANA              | 1                     |
| IVBO - Bestek-1      | StaffPlanner     |                       |
| RDRTracker           | Coordi           | Graph of Performances |
| RDRTracker           | FireBird         | Colum width           |
| RDRTracker           | PCs Install et ( | Color                 |
| SANTE-PERSO          | MALADIE          | Copy Task Colors      |
| SANTE-PERSO          | PERSONNEL        | Paste Task Colors     |
| SANTE-PERSO          | VACANCES         | Hide selected         |
| SIAMU 7              | Analyse          | Hide / Show           |
| SIAMU 8 - Avril 2008 | Nouveau filtre   | Show all              |
| SIAMU Maintenance    | Coordination     |                       |
| SIAMU Maintenance    | MAINTENAN        | NCE 1                 |
| STP - DATAWARE       | BASE             | 1                     |

Select a project or a task on the grid + popup

And you get the analysis for the task "StaffPlanner" of the project "IVBO-Bestek".

>>> Worked : 237 hours, budgeted : 80 hours.

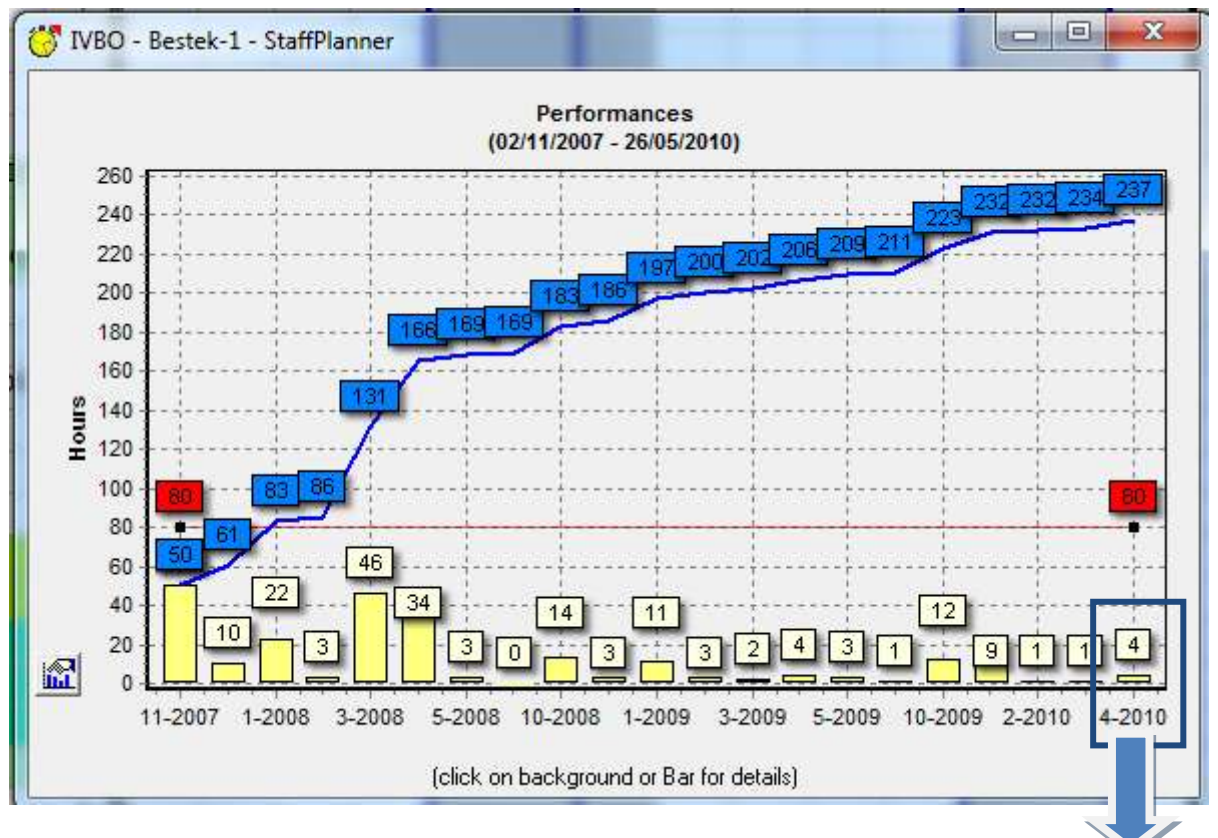

Click on the yellow rectangle to investigate...

And you get the people having worked on this task for this month :

| 👸 IVBO - Bestek-1 - StaffPlanr     | er 🗆 🗖 🗮 🗙                                       |  |  |
|------------------------------------|--------------------------------------------------|--|--|
| DRESSE Denis                       | 4                                                |  |  |
| Total                              | 4                                                |  |  |
|                                    |                                                  |  |  |
|                                    |                                                  |  |  |
|                                    |                                                  |  |  |
|                                    |                                                  |  |  |
|                                    |                                                  |  |  |
|                                    |                                                  |  |  |
|                                    |                                                  |  |  |
|                                    |                                                  |  |  |
|                                    |                                                  |  |  |
|                                    |                                                  |  |  |
|                                    |                                                  |  |  |
|                                    |                                                  |  |  |
| (Double click on row for report of | (Double click on row for report of performances) |  |  |

Double-click on this man and you get the corresponding reporting: GREAT!

| DECIS SA : User's per      | formances grouped by Activity, Task and Date                                                 |                                           |                   | From 0            | 1/04/2010 to 3 | 0/04/2010 |
|----------------------------|----------------------------------------------------------------------------------------------|-------------------------------------------|-------------------|-------------------|----------------|-----------|
| Activity Task<br>Date      | Comment                                                                                      | Contact                                   | Hours<br>standard | Hours<br>overtime | Тур            | PH        |
| DRESSE Denis               |                                                                                              |                                           |                   |                   |                |           |
| IVBO - Bestek-1 Datacom    | nunicatie en tracking                                                                        |                                           |                   |                   |                |           |
| StaffPlanner<br>19/04/2010 | 10.00-11.00 support Marnix voor upgrade STP<br>15:50-15:00 support Mariette met sieswigleden |                                           | 02:10             |                   | FORFAIT        |           |
| 20/04/2010                 | 08:55-10:30 bug verbeterd (Grid in bord tabel Codes en uitzonderingen)                       |                                           | 01:35             |                   |                |           |
|                            |                                                                                              |                                           | 03:45             |                   |                | 03:45     |
|                            |                                                                                              | Total Activity                            | 03:45             |                   |                | 03:45     |
|                            |                                                                                              | Total User:                               | 03:45             |                   |                | 03:45     |
|                            |                                                                                              |                                           |                   |                   |                |           |
|                            |                                                                                              | Grand Total from 01/04/2010 to 30/04/2010 | 03:45             |                   |                | 03:45     |

## How to encode helpdesk calls

You can encode a number in the comment field's begin, as shown below. It will be recorded as a reference item (for example: helpdesk call, file reference...). As simple as this!

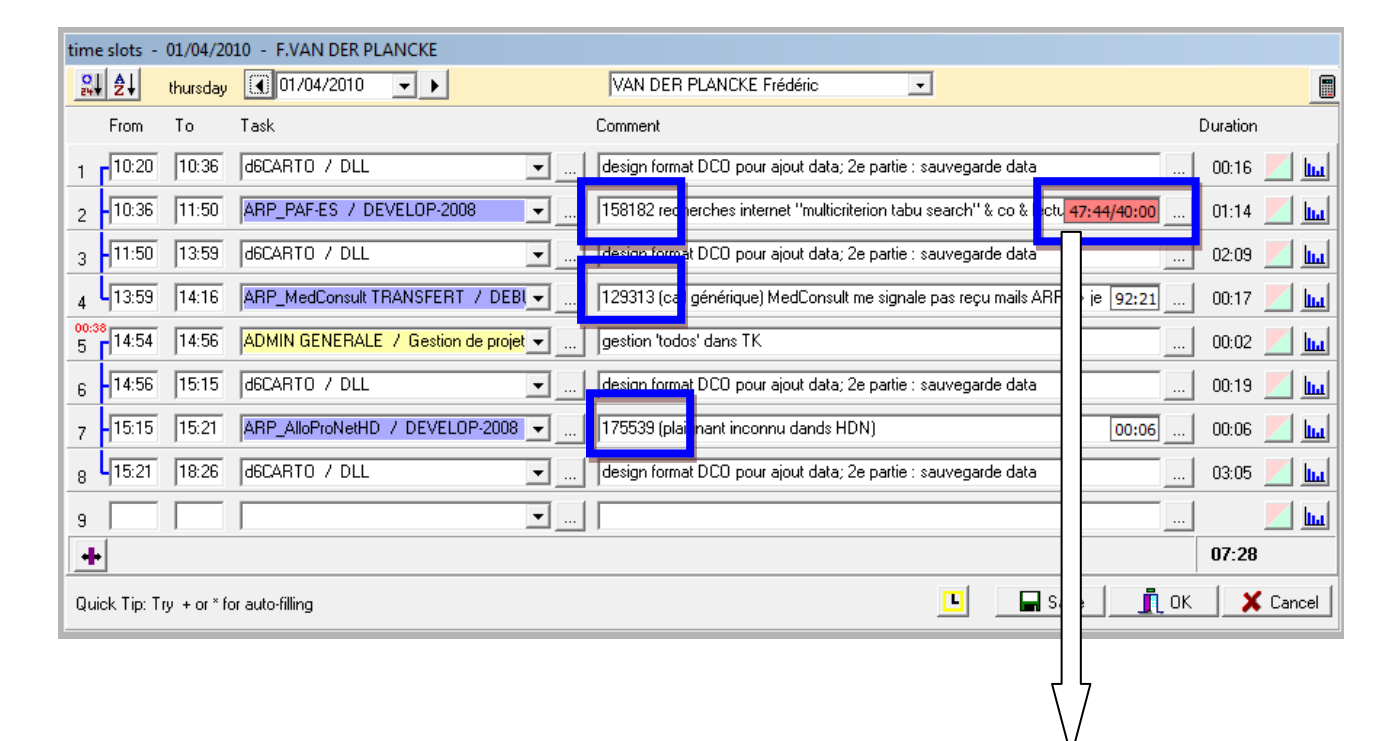

The sum of the time spent on this call will be displayed at the end of the comment field.

A double-click on this field, will give you the possibility to define a budget for this call.

| I<br>BUDGET (hours:minutes)<br>40:00 |
|--------------------------------------|
| 1                                    |
|                                      |

In the example : for the call 158182, a maximum of 40 hours was budgeted, but a total of 47h44 has been recorded for all the workers.

The red colour is associated with an overtaking of the budget.

#### And a popup on this line give you access to the reporting on this reference number

| 175539 (p<br>design forr   | laignant inco<br>mat DCO pou  | onnu dand:<br>ur ajout dal | s HDN)<br>ta; 2e p | HD extraction a<br>Da Strict reporting | nd reporting<br>on selection |               |            |                   |                         |                  |
|----------------------------|-------------------------------|----------------------------|--------------------|----------------------------------------|------------------------------|---------------|------------|-------------------|-------------------------|------------------|
| DECIS SA : 1<br>HD<br>Date | Performances gro              | uped by HD/Da              | de/User            | [Filter: (HD = 175539)]<br>Commonf     |                              |               |            | Hours<br>standard | From 01/04/200<br>Hears | 19 to 30/06/2010 |
| 175539 (ARP<br>01/04/2010  | AlloProNetHD - I<br>VAN DER P | DEVELOP-200<br>Friden 15   | 8)<br>15-15-21     | 178538 (plaignant inconnu danda HON)   |                              |               | Tetal HD : | 00-06<br>60-05    |                         | 00.0             |
|                            |                               |                            |                    |                                        | Grand Total from             | 01/04/2009 to | 30/06/2010 | 00-06             |                         | 80.0             |

# Access to the "TO-DO" management

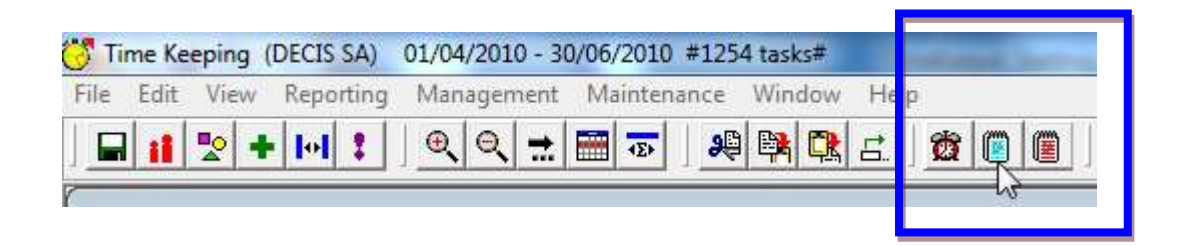

Here you can encode and consult To-do's for you and your colleagues

| Alarms & Todos               |                                         |                  |                       |                  |                                               |                       | Filters on the TO-DO list                                                                                                    | x        |  |  |
|------------------------------|-----------------------------------------|------------------|-----------------------|------------------|-----------------------------------------------|-----------------------|----------------------------------------------------------------------------------------------------|----------|--|--|
| Fyp                          | arm (* 1<br>(SERT   <mark>)</mark><br>M | ToDo<br>( DELETE | I Active<br>I Current | PreSelection     | t<br>Nivate 1<br>In other<br>mai <del>(</del> | 2                     | Importance Nul<br>Medium<br>Medium<br>High<br>Highest<br>All None<br>Broup                                                                                                    |          |  |  |
| DWAIED                       |                                         | renuorre         | T                     | CODIE            | Lines                                         | 0750                  | 1000                                                                                                    |          |  |  |
| Dursen D                     | Diama D                                 | Van warmen       | E. Vanda 1            | GHUUP:           | IMPS                                          | In montes             | Described de Line Kenner, L'Adilisateur deit neuroit nelsieur eù il instelle an                                                                                                    | 61-      |  |  |
| · Dresse D                   | Dues                                    | in tossum        | E, VANDE I            | DDMLA            |                                               | in progres            | Madala/bi adalaria Hardi Bina Torona la mana da maria la mana da bila barrana da bila barrana da b |          |  |  |
| Dresse D                     | Duess                                   |                  | 0                     | TP               | -                                             | Stated                | <ul> <li>- recursive autorogen, natoral missi notiver le moyen de sevor le notible de relechagement<br/>Howerkin 21/05/10, ST J HC, autor formula particula doct la natarabitiva limit d'actur 60 aut 60</li> </ul>                                                                                                    |          |  |  |
| Dresse D                     | Duess                                   |                  | 0                     | TP               | -                                             | Stated                | Haverlub 21/05/10 OP o augmention tight 1; mettre parametering discoverter 3; your st                                                                                                    |          |  |  |
| Dresse D                     | Diess                                   |                  | 4                     | BP               | 1                                             | Stated                | Timesheeto avril 2010 - Denit : OK- André : OK- Ana : OK- Bruno : OK- Yvas : questions - F                                                                                                    | -        |  |  |
| Dresse D                     | Dien                                    |                  | 6                     | TPNET            |                                               | ACCORDENT.            | Erasme - anuter le calcul de paie - montrer le planning de l'équipe lancours en discussion avec                                                                                                    | -        |  |  |
| Dresse D                     | Diess                                   | um E             | Ă                     | DMIN             |                                               | 1.00                  | TRAVALOC: commander: 4 sacs de 4 plaques de 12 cm d'épaisseur, acheter 1 LED encastr                                                                                                    | Mac      |  |  |
| Divesse D                    | Diess                                   | Δ.               | 5                     | TP               |                                               | Done @                | Pourrais-tu me faire un topo du DIRIHM, style brainstorming, me dire où est où car dans ma d                                                                                                    | ě        |  |  |
| Dresse D                     | Diess                                   | e                | 5                     | TP               | -                                             |                       | Carte de congé : raiouter les dates limites de prise des congé (quand celles-ci différent du 31 o                                                                                                    |          |  |  |
| Dresse D                     | Diess                                   |                  | S                     | TPeople          | 1                                             |                       | Offre EQUIPE + infrastructure de test                                                                                                    | £        |  |  |
| Dvesse D                     | Diess                                   | um E             | 6                     | EOSUPPORT        |                                               |                       | IVBD : liaison STP -> GeoSupport1- Deni jour : Traval / congé.On doit pouvoir guand même                                                                                                    | 2        |  |  |
| Dresse D                     | Dress                                   | ium E            | 5                     | TP               |                                               |                       | VALIDA : commande pointeuseInstallation Denis + STPTime                                                                                                    |          |  |  |
| Dresse D                     | Diets                                   |                  | 5                     | TP               |                                               |                       | Aller à St-Jean et coniger les traductions-NL avec un portable                                                                                                    |          |  |  |
| 📫 Dresse D                   | Dress                                   | plancke          | F A                   | RP               |                                               |                       | CICOLES 2.0 : 158182 (new algo) révision tables pour framework test; suite début création p                                                                                                    |          |  |  |
| <ul> <li>Dresse D</li> </ul> | Dress                                   |                  |                       | TP               |                                               | Done 🚳                | Offre Piramedia                                                                                                    |          |  |  |
| ቱ Van det plancke i          | Diess                                   | plancke          | F. Vanden 1           | K.               | In progress                                   |                       | 1 TK ToDio, proposition: lorsqu'un point todo est déclaré "job done", ne plus le montrer dans la fi                                                                                                    |          |  |  |
| 📫 Dresse D                   | Diess                                   | haute 8          | 3.                    | MICORE           |                                               | Done 🔘                | EXPORT UNICORE : (dans TK pointer sul Export/SAP)Inside TK exerve add a flexible interfu                                                                                                    | 6        |  |  |
| 📫 Dresse D                   | Diess                                   | sum E            | 1                     | ECH              |                                               | In progress           | Projet stage de Ana.                                                                                                    |          |  |  |
| <ul> <li>Dresse D</li> </ul> | Dress                                   |                  | 5                     | TP               |                                               | 1000000000            | LissageDans la journée- pas d'anomalie si l'heure du code n'est pas encore arrivée (pointage s                                                                                                    |          |  |  |
| Dresse D                     | Dress                                   |                  | 5                     | TP               |                                               | Done 🔘                | AutomaticPeriodPublishing[voir mail]                                                                                                    |          |  |  |
| Dresse D                     | Diess                                   | Α                | 9                     | TPImport         |                                               | Done 🔘                | Question Erasme : la commande UB (Update Balance) a l'elle changé récemment ?(ils ont une                                                                                                    |          |  |  |
| Dvesse D                     | Dress                                   | Α.               | S                     | TPNET            |                                               | and the state of      | STPNET : 1- ajouter les exceptionsPS : pouvoir préciser qu'une exception est affichable dans                                                                                                    | 8        |  |  |
| Dresse D                     | Diess                                   | A,               | 5                     | IP               |                                               |                       | placements rapides via palette : utiliser la fonction des placements rapides (mix au planning en                                                                                                    | 6        |  |  |
| Dresse D                     | Diezi                                   | A                | 9                     | TP               |                                               | and the second second | Analyse des balances- comportement bizarre sur mon PC (Firebird) dans falignement de la grill                                                                                                    |          |  |  |
| Divesse D                    | Dress                                   | A.               | S                     | TP               | -                                             | Done 🕥                | Pour into St-Pierre a commande - STPTime (50 personnes) avec STPServer-VirtualChecker.                                                                                                    |          |  |  |
| Poette D                     | Diesse D. N                             | upens A.         | 94<br>(               | var:             |                                               | Shakeu                | Carte electronique cluwinale : - chercher le driver (ava pour la lecture: developpemenin>>> 0                                                                                                    |          |  |  |
| rows                         |                                         |                  |                       |                  |                                               |                       |                                                                                                    | - e      |  |  |
| sse D                        |                                         |                  |                       | 1                |                                               |                       | MAIN TEXT THEIR TEXT                                                                                                    |          |  |  |
| 09/2009 - 18/09/201          | 0                                       |                  |                       | Download de      | TimeKee                                       | sper.                 | VANDENHAUTE: L'adaptation pour la                                                                                                    | ebird de |  |  |
| NR IN                        |                                         |                  |                       | 1 Salinan a      | al orașe                                      | de rederines of       | Installe son TK Ion ki connote une Insakration par                                                                                                    | o conti  |  |  |
| ources: DRESSEAW             | N ROSSUM/                               | VANDENHAUT       | TE                    | defaul CVPn      | WEAR FL                                       | - Decis Tim           | Kasner/1                                                                                                    |          |  |  |
|                              |                                         |                  | Info                  | ormation         | <mark>on t</mark>                             | he sele               | cted TO-DO                                                                                                    |          |  |  |
|                              |                                         |                  |                       | Et installation. | sans de                                       | voir chipoliter       | vec des copy el execute manuels.                                                                                                    |          |  |  |
|                              |                                         |                  |                       | Denis            |                                               |                       |                                                                                                    |          |  |  |
|                              |                                         |                  |                       |                  |                                               |                       | 0.0                                                                                                    |          |  |  |